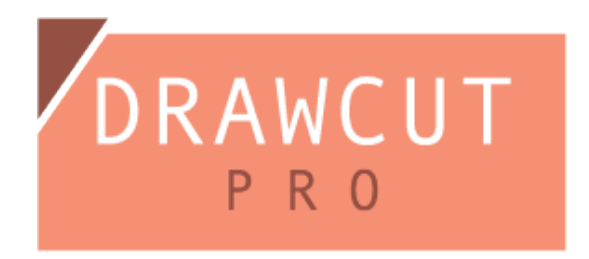

Ayant déjà un PSN, le Voucher-code est inutile car c'est le code pour recevoir le PSN.

Veuillez activer DrawCut Pro en suivant le guide ci-dessous dans votre logiciel :

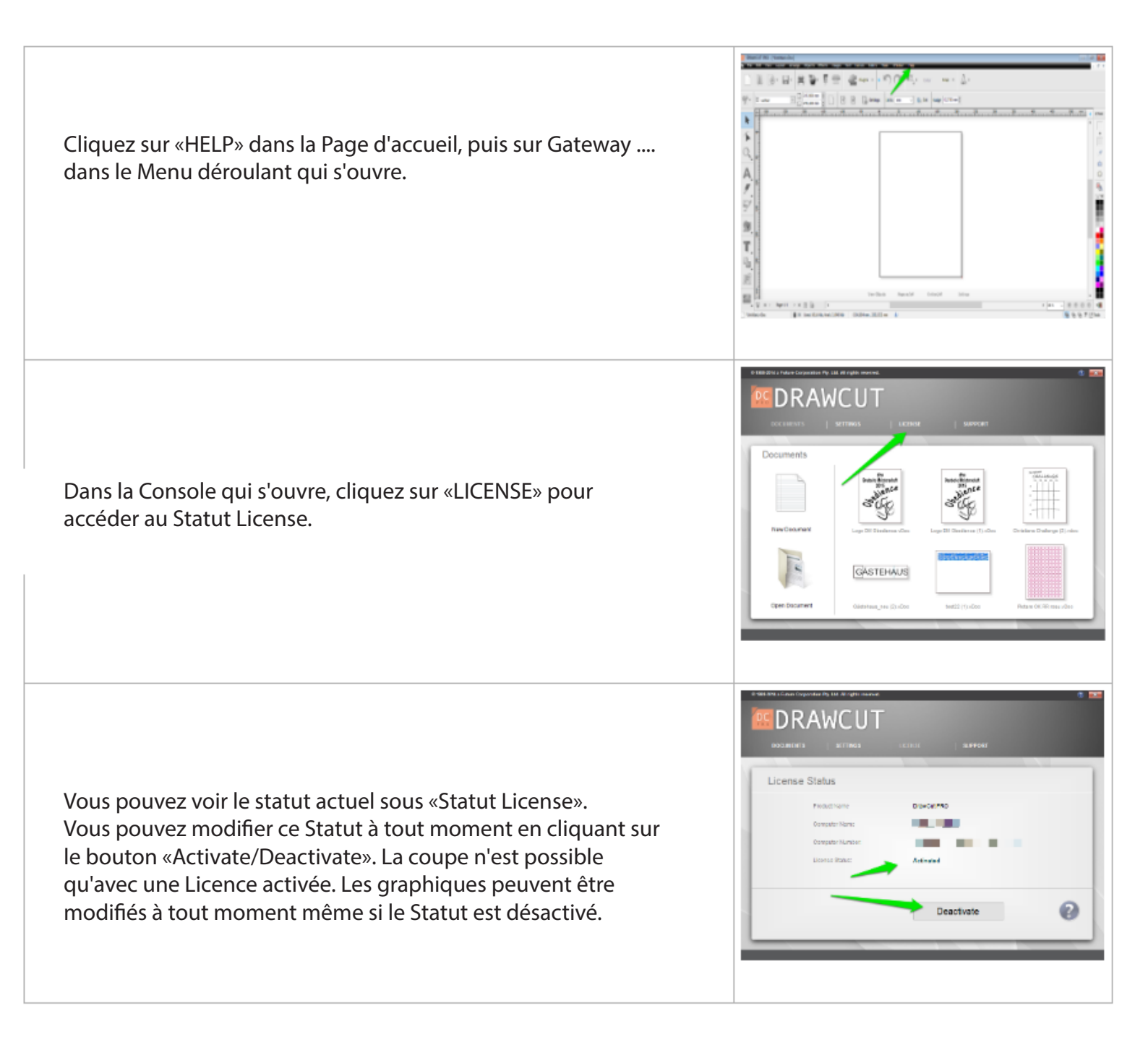